## VERIFICATION OF GENUINE WINDOWS 10 INSTALLED AT CSP OUT

## Method 1

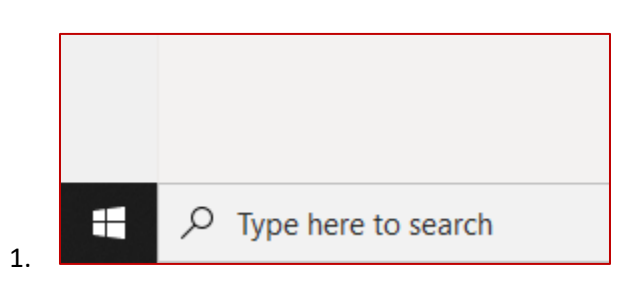

- 2. Click on the magnifying glass (Search) icon located in the bottom left corner of the taskbar, and search for: "Settings". Click on "Update & Security".
- 3. Click on the "activation" Section.
- 4. if your windows 10 is genuine, it will say: "Windows is activated" and give you the product ID.

| Activation                |                                                                                                    |  |  |  |
|---------------------------|----------------------------------------------------------------------------------------------------|--|--|--|
| Windows                   |                                                                                                    |  |  |  |
| Edition                   | Windows 10 Enterprise<br>Windows is activated with a digital license                                 |  |  |  |
| ,                         | Learn more                                                                                           |  |  |  |
| Update p<br>To use a diff | e product key<br>lifferent product key on this device, select Change product key.<br>nge product key |  |  |  |

## Method 2 :

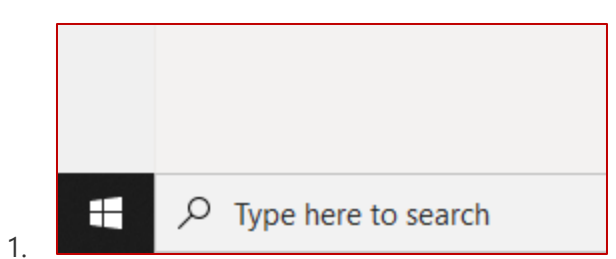

- 2. open Command prompt by typing CMD next to magnifying glass icon (Search).
- 3. In next window Type slmgr /xpr and click on enter

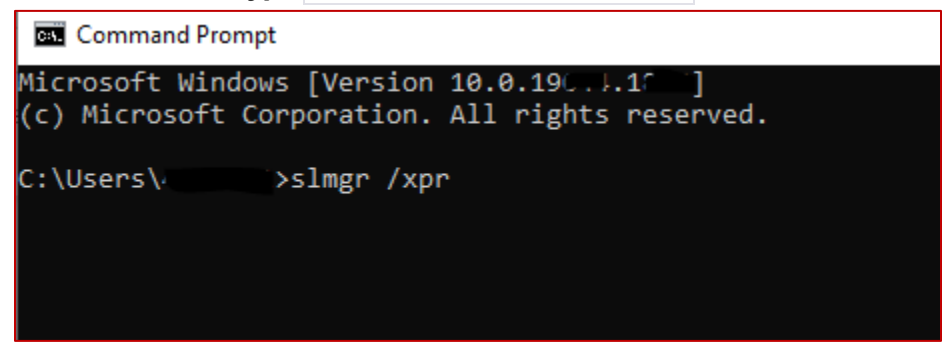

4. Following pop should open

| dows Script Host                                                     |   |
|----------------------------------------------------------------------|---|
| ndows(R), Enterprise edition:<br>he machine is permanently activated |   |
| OK                                                                   |   |
|                                                                      | - |
|                                                                      |   |

## Method 3 :

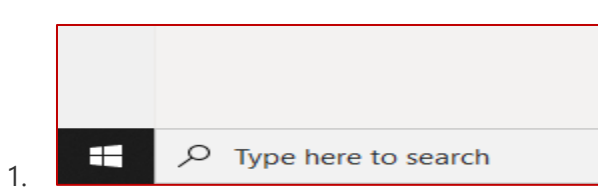

- 2. open Command prompt by typing CMD next to magnifying glass icon (Search).
- 3. Type Licensingdiag.exe and press Enter.

| C:\Users\                 | slmgr /xpr                   |                      |                      |
|---------------------------|------------------------------|----------------------|----------------------|
| C:\Users\                 | >Licensingdiag.exe           |                      |                      |
| Gathering mo              | dern licenses                |                      |                      |
| Gathering mo              | dern license diagnostic data |                      |                      |
| Gathering ha              | rdware diagnostic data       |                      |                      |
| Gathering ha              | rdware diagnostic data       |                      |                      |
| Gathering re              | levant event logs            |                      |                      |
| Gathering de              | sktop license data           |                      |                      |
| Gathering de              | sktop diagnostics data       |                      |                      |
| Gathering de              | sktop task data              |                      |                      |
| Gathering en              | vironment data               |                      |                      |
| Gathering ac <sup>.</sup> | tive license policy values   |                      |                      |
| Diagnostics ·             | file created at C:\Users\    | \AppData\Local\Temp\ | _2022-08-06_diag.cab |
| C:\Users\                 |                              |                      |                      |
|                           |                              |                      |                      |
|                           |                              |                      |                      |

- 4. this will generate a cab
- 5. Open the cab file Using explorer ( click on it in explorer, it should open.)
- 6.

|   | ⇒ AppData ⇒ Local ⇒ T     | emp > SPP v ひ     | 🔎 Search SPP |           |
|---|---------------------------|-------------------|--------------|-----------|
| ^ | Name                      | Date modified     | Туре         | Size      |
|   | data.dat                  | 8/6/2022 10:23 AM | DAT File     | 32 KB     |
|   | 📓 nslookup-kms-srv.txt    | 8/6/2022 11:09 AM | TXT File     | 1 KB      |
|   | 🛃 SppDiagEvents.evtx      | 8/6/2022 11:09 AM | Event Log    | 2,116 KB  |
|   | SppDiagReport.xml         | 8/6/2022 11:09 AM | XML Document | 4 KB      |
|   | 📄 Tokens.dat              | 7/20/2022 6:18 PM | DAT File     | 10,312 KB |
|   | 🥁 WPAKeys.reg.txt.err.txt | 8/6/2022 11:09 AM | TXT File     | 1 KB      |
|   |                           |                   |              |           |
|   |                           |                   |              |           |

- 7. Extract the SPPDiagReport.xml with browser
- 8. Look for this line:

<LocalGenuineState>SL\_GEN\_STATE\_IS\_GENUINE</LocalGenuineState>

| <diagreport></diagreport>                                                  |  |  |  |
|----------------------------------------------------------------------------|--|--|--|
| <licensingdata></licensingdata>                                            |  |  |  |
| <toolversion>10.0.19041.789</toolversion>                                  |  |  |  |
| <pre><licensingstatus>SL_LICENSING_STATUS_LICENSED</licensingstatus></pre> |  |  |  |
| <licensingstatusreason>0x4004F401</licensingstatusreason>                  |  |  |  |
| <localgenuinestate>SL_GEN_STATE_IS_GENUINE</localgenuinestate>             |  |  |  |
| <localgenuineresultp>1</localgenuineresultp>                               |  |  |  |
| <lastonlinegenuineresult></lastonlinegenuineresult>                        |  |  |  |